#### Hockey Canada Registry (HCR) 3.0

#### **Registration Instructions HCR 3.0**

LMHA JUNE 2021

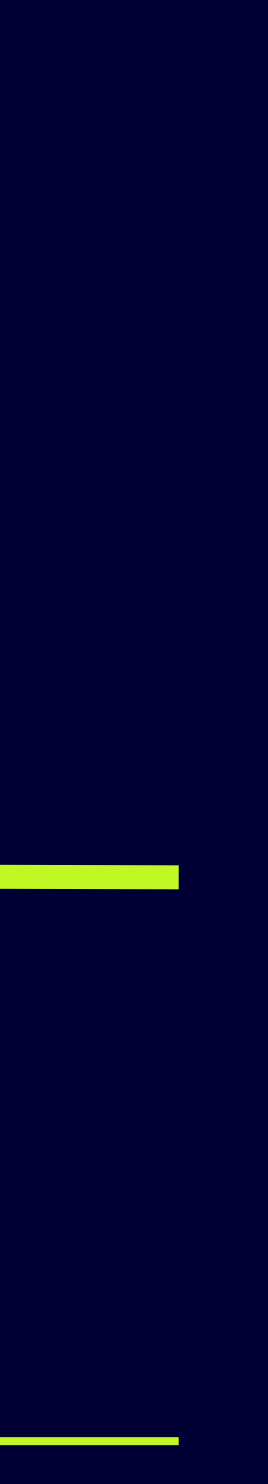

1

### Intro

Hockey Canada has rolled out a new registration platform for all Associations and end users across Canada.

The following slides are provided to help you through the registration process.

You should find that the new release is much easier to use and repetition of data entry is reduced.

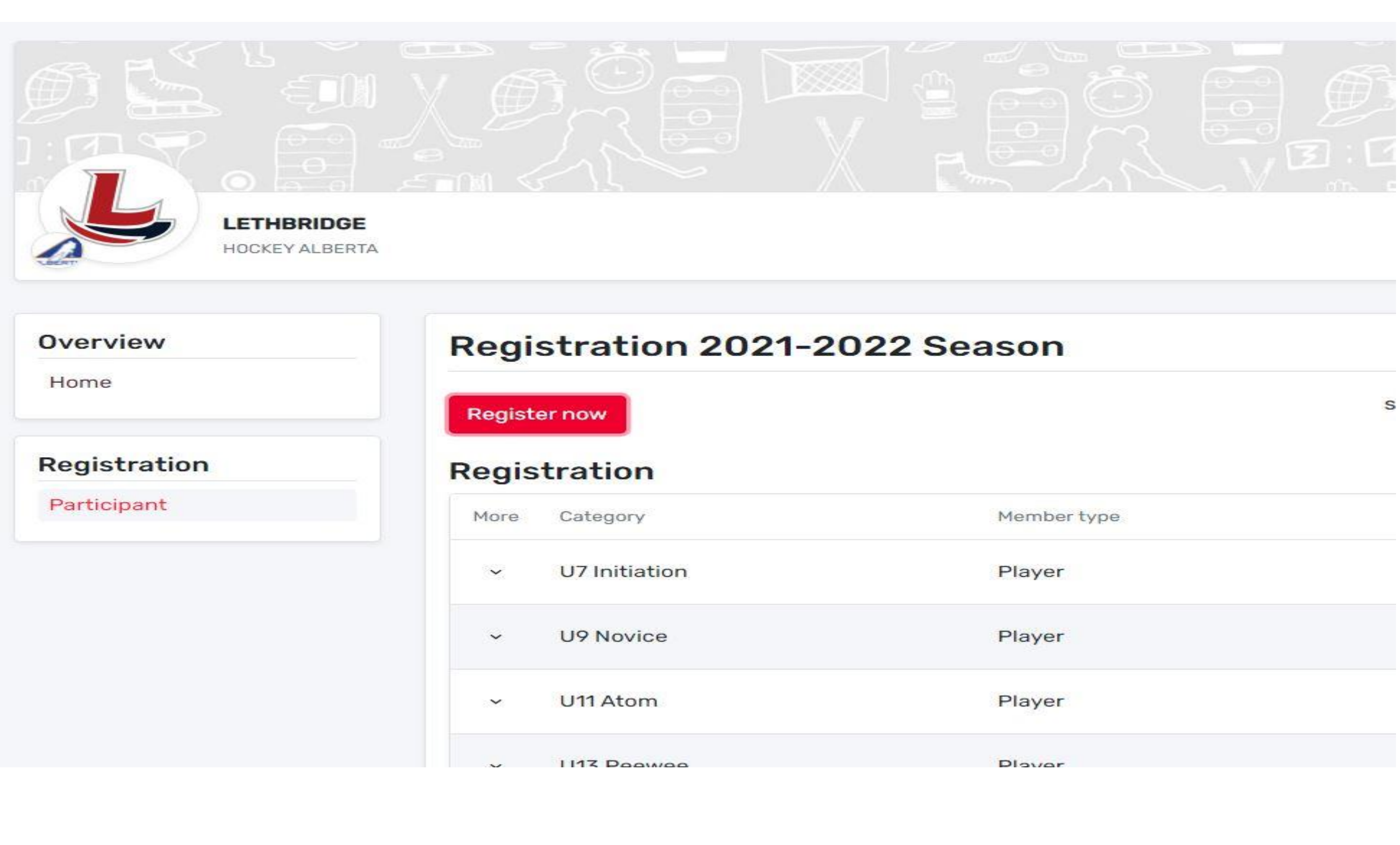

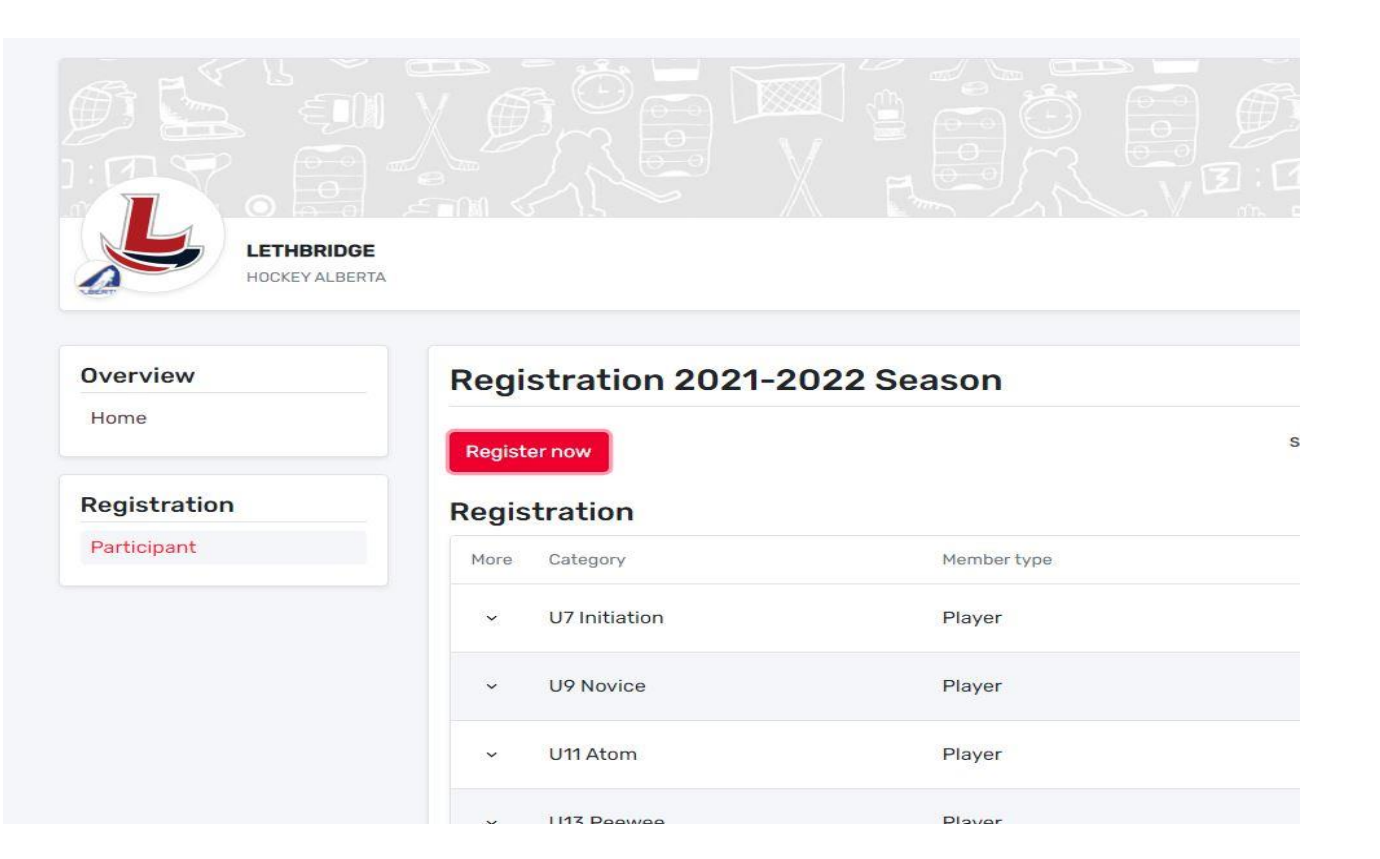

### First Sign-in

When you first click the Registration link from our LMHA website, you will be taken to the "Register Now!" page. In the upper right corner, you will see the "Login" button. You will click there to create your account in HCR 3.0.

NOTE: All existing members/participants have been migrated from the old system. You will be required to set up a new account. Please use a personal email and not a work email, as those may change and make password recovery difficult. The office no longer has the ability to change passwords.

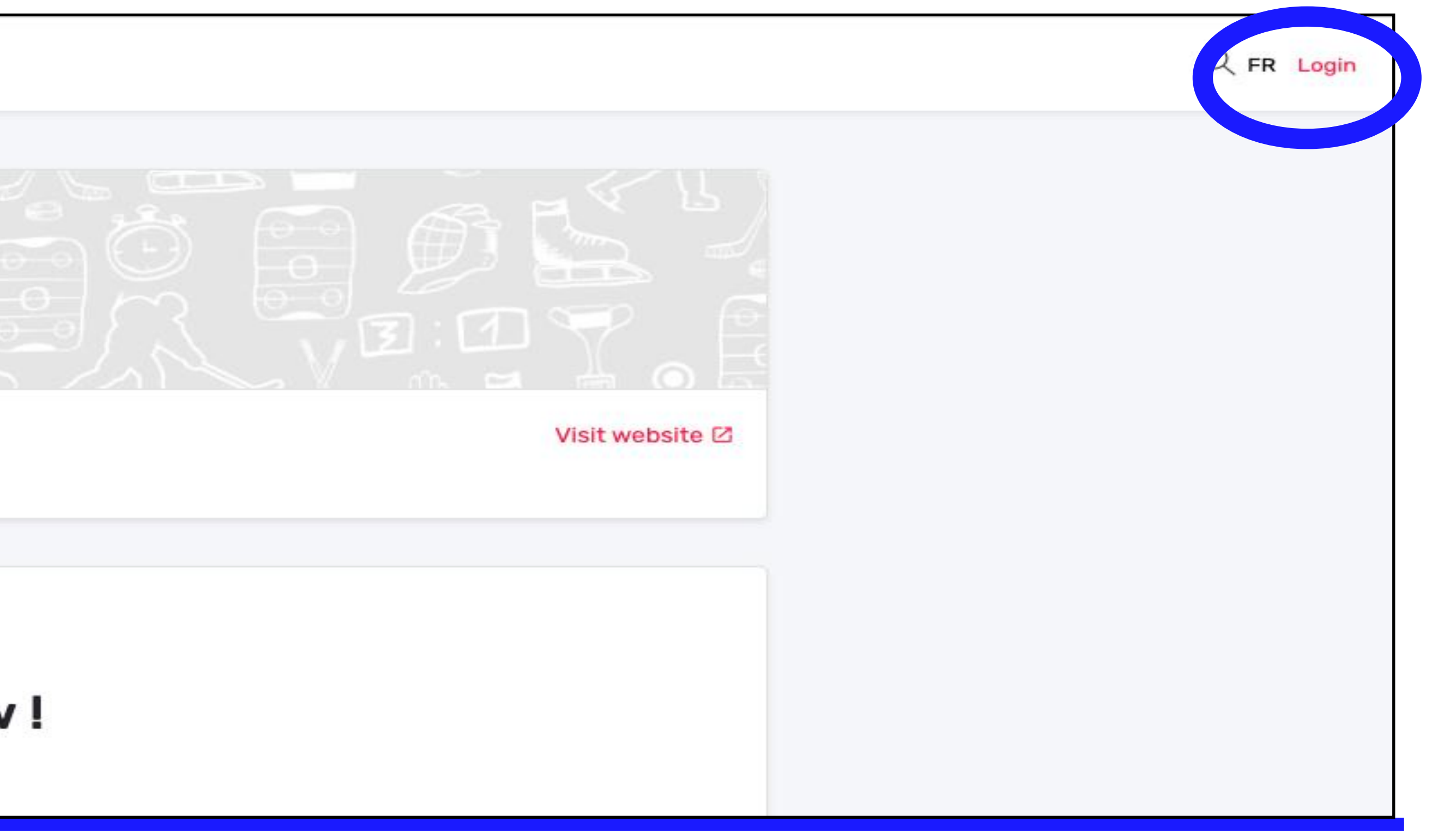

# ...First Sign-in

You can either enter an email you have used before or click on the "Sign up" button. Both will prompt you to set up an account.

You may get the error message if the email does not exist in the system. This is OK, just continue to click on Sign up.

| 500     | My Account                     |   |
|---------|--------------------------------|---|
| Si      | ign in to your account         |   |
| 오 Email |                                |   |
|         | Login >                        |   |
| Don't   | have an account? Sign up       |   |
|         |                                | ~ |
|         | (!)                            |   |
|         | This account does not<br>exist |   |
|         | Try again Sign up              |   |

#### Creating Your Account

Fill out the form that appears, entering your email, first name and last name.

NOTE: ensure the email is valid and that you have access to it. A verification code will be sent in the next step!

The password you create must have the following as a minimum:

- 8 characters
- 1 Upper case letter
- 1 lower case letter
- 1 number
- 1 special character (e.g. \*^\_?, etc.)

Once entered, click "Sign up"

|           | Sic      | in up            |   |
|-----------|----------|------------------|---|
| Email     | EMAIL A  | ADDRESS          |   |
| First nam | ne       |                  |   |
| Last nam  | ie       |                  |   |
| Password  | ł        |                  | ( |
| Confirm   | password |                  |   |
| English   |          |                  |   |
|           | Sign     | $up \rightarrow$ |   |

### ...Creating Your Account

Enter the verification code sent to you via email. If email is not received, you can try the "Send Email" link on the bottom. As well, check your spam/junk folders.

Once entered, click "Verify"

If verification is valid, you will be directed to the login screen again. Login (again), and then agree to Hockey Canada Registry Terms and Conditions.

After that, you will be directed to the Register Now! page again, but this time you are signed in and ready to register participants.

< Back to login

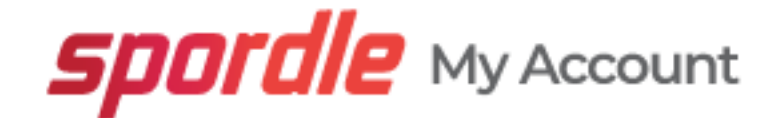

Please enter the verification code sent to

martinhardcastle49@gmail.com

| Verify                                   |  |
|------------------------------------------|--|
| You did not receive an email? Send Email |  |

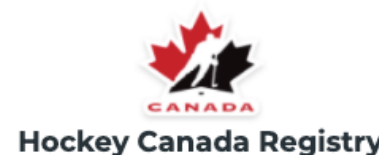

#### Terms and conditions

Please read and accept the following terms and conditions of use before proceeding

#### Spordle Terms of Use

User Agreement

#### Terms and Conditions

This User Agreement ("Agreement") is entered into between Spordle Inc. ("Spordle") and the user ("User", "you", "your") to govern your use of the Spordle Solutions ("Solutions") that you will access from the Spordle ID platform either through Spordle My Account ("User Account"). Please read this agreement carefully. You must agree to all of the terms of this agreement to use Spordle My Account.

By clicking the "I Agree" checkbox or by accessing, browsing or using the Platform, you agree to be bound by these Terms of Service and any related policies or guidelines, including any subsequent amendments or modifications.

If you do not agree to all of the Terms and Conditions, then you understand that you will not be permitted to use Spordle My Account, and you agree to click the "CANCEL AND QUIT" button.

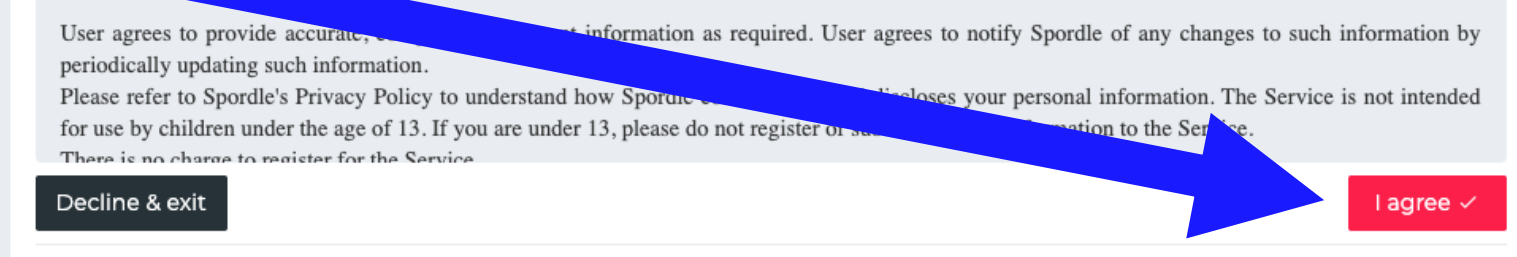

Powered by **Spordle** My Account

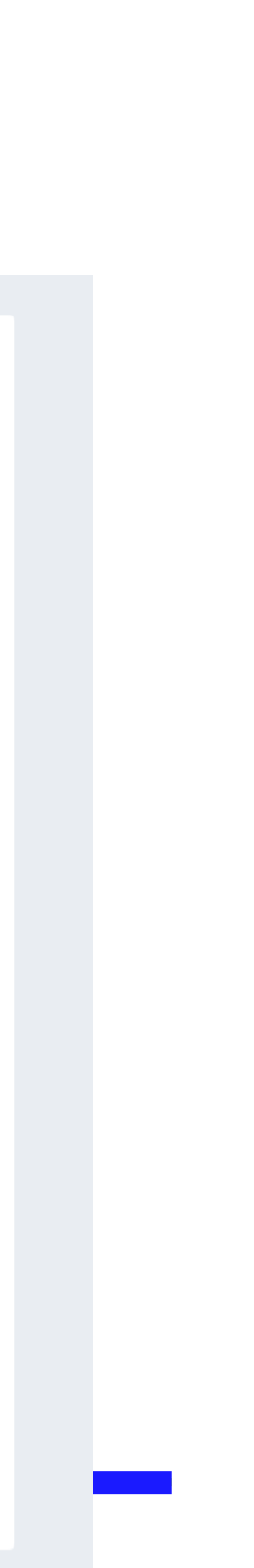

# Registering

**Online Store** 

Simply click on "Register now".

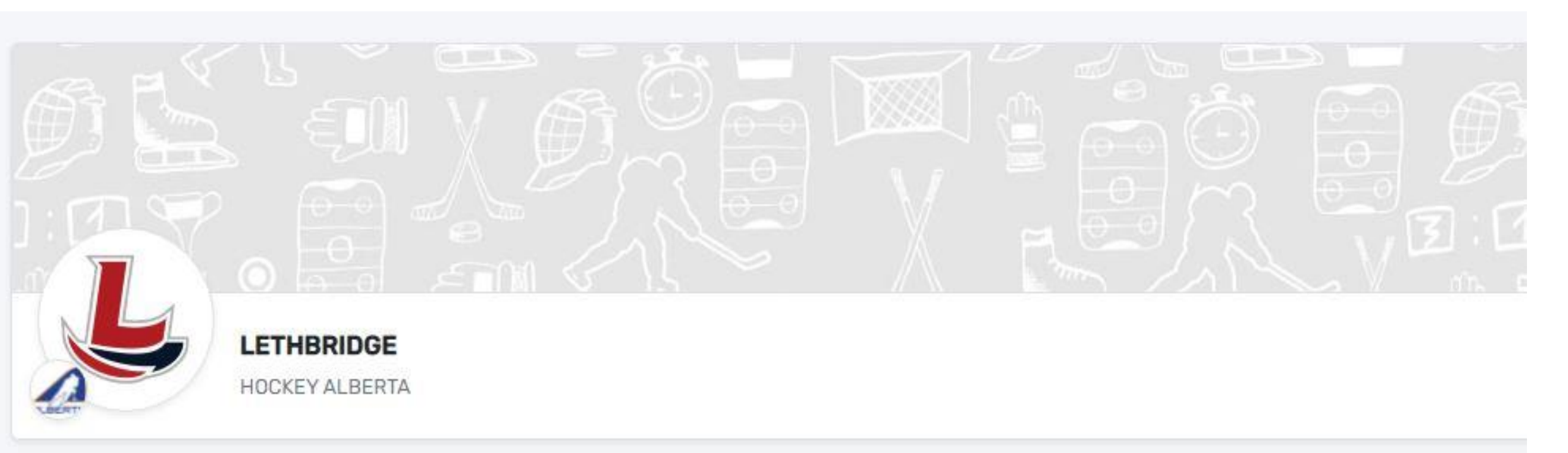

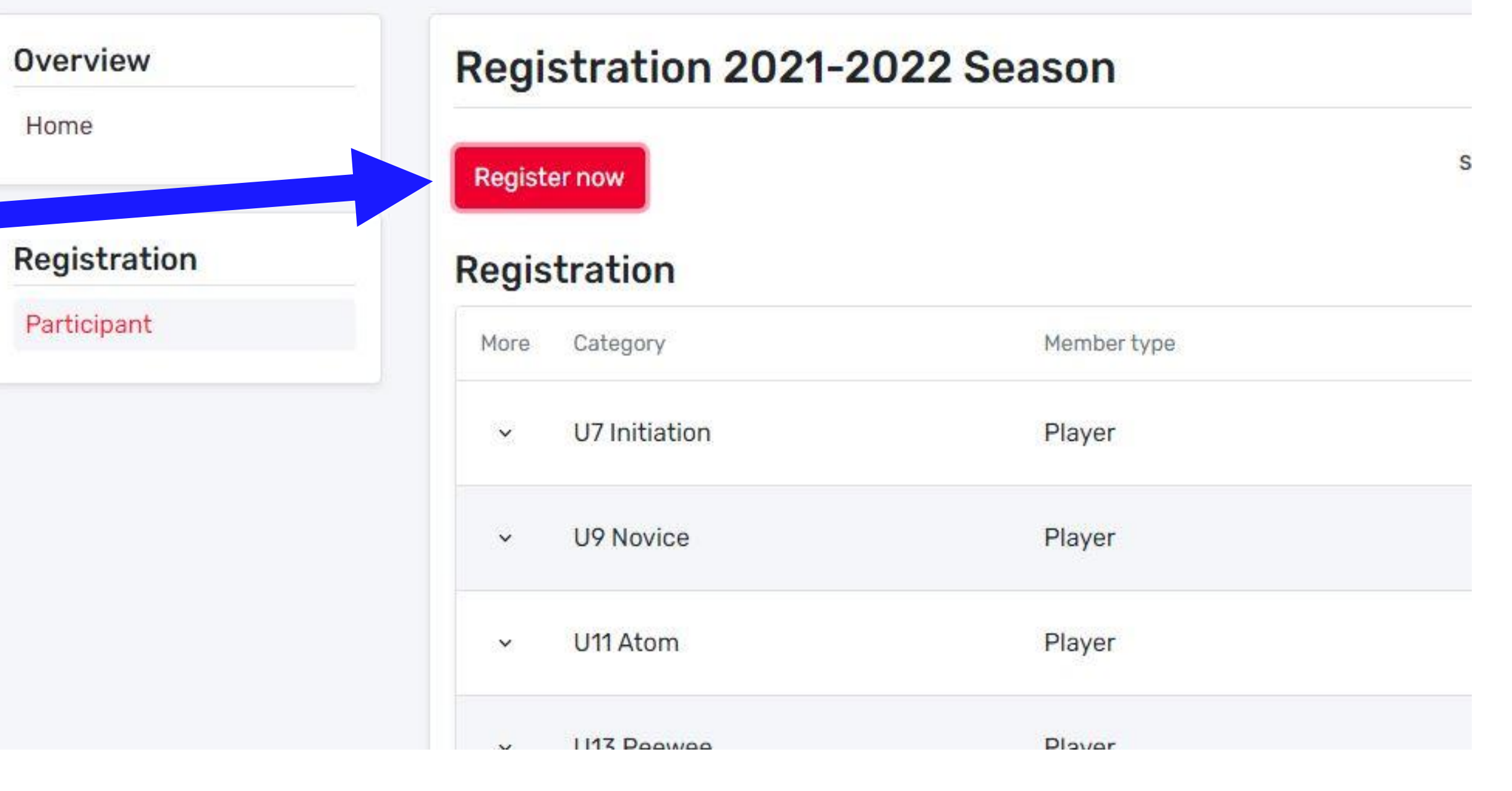

Register a

# ...Registering

You have the option of registering an existing participant OR registering a new participant.

If your participant has played before, select "register an existing participant. If your participant has never played organized hockey, select "register a new participant".

We are obligated to confirm age and residency. If you are registering a new participant, we will be contacting you for proof of birth and address.

Once your selection is made, click "Start Registration"

Let's start with existing participant...

#### U5 to U21 Online Registration

| participant                                                                            | Start date : 2021<br>End date : 2021 |             |
|----------------------------------------------------------------------------------------|--------------------------------------|-------------|
| Register an existing participant                                                       |                                      | Registratio |
| Already participated in organized hockey as a player,<br>coach, official or volunteer. |                                      | \$380       |
| Register a new participant<br>Never participated in organized hockey.                  |                                      | \$480       |
|                                                                                        |                                      | \$480       |
| Start Registration →                                                                   |                                      | \$675       |

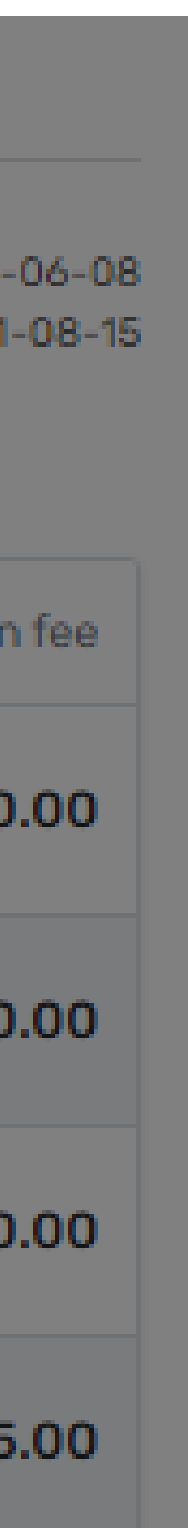

#### **EXISTING PARTICIPANT**

Your player may show up in your account, but if not, you simply have to search for them and then select.

You can search by HCR# or by First, Last Name AND Birthdate (required).

Once found a list of available registrations is displayed under their name. Typically, only your player will show up, but there may be multiple selections. The default selection should be the correct one based on the birth year. Please read and confirm your player.

| ex: 4563485965  |                                                               | *R       |
|-----------------|---------------------------------------------------------------|----------|
|                 | Or                                                            | *R       |
| First name *    | Last name *                                                   |          |
|                 |                                                               | *R       |
| Date of birth * |                                                               | *R       |
| 🛱 YYYY-MM-DD    |                                                               |          |
|                 |                                                               | २ Search |
| Previous        | TM TEST MEMBER (4 yrs.)<br>HCR # 202153200000286              |          |
|                 | Available Registrations                                       |          |
|                 | <ul> <li>U5 (2017)</li> <li>(\$239.84) - Early fee</li> </ul> |          |
|                 | O U6 (2016)<br>(\$339.84) - Early fee                         |          |

#### **EXISTING PARTICIPANT**

Again, the default selection should be the correct one based on the birth year, however, READ and CONFIRM carefully!

The example on the right, shows an example of multiple selections. Ensure the proper registration is selected based on BIRTH YEAR.

Then click "Next"

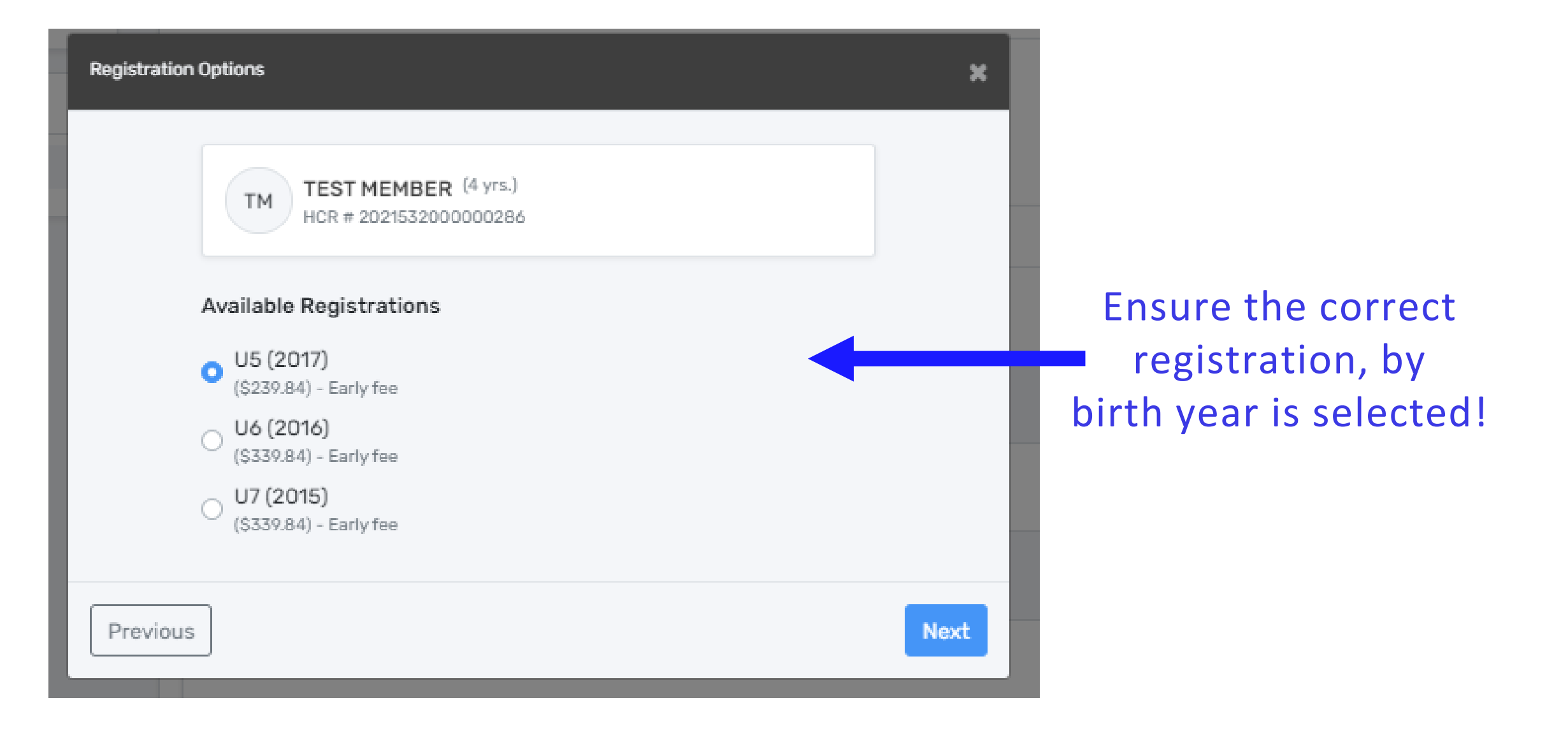

#### **NEW PARTICIPANT**

The process for a new participant is the same as explained previously, except BEFORE you get to available registrations you will be filling out all the information for the new participant, including all your information, address etc.

Remember to only select NEW Participant if they have never played hockey before within Canada.

The email you enter here does not have to be the same email you used for your log in. It MUST be the email you wish to be used for your coach or the LMHA to contact you. Please use an email you check frequently.

| create new participant                                | ~ ~ ~ ~ ~ ~ ~ ~ ~ ~ ~ ~ ~ ~ ~ ~ ~ ~ ~ ~ |
|-------------------------------------------------------|-----------------------------------------|
| Tm Test member (11 yrs.)<br>MILTON MINOR HOCKEY ASS'N |                                         |
| /our relationship with the participant *              | Gender *                                |
| Select v                                              | Select V                                |
| Select a language *                                   | Secondary Language                      |
| Select v                                              | Select V                                |
| Citizenship *                                         | Email                                   |
| Canadian × ~                                          | · ] []                                  |
| Address Type * Select Address *                       |                                         |
| Indicate a location                                   |                                         |
| Address 2                                             | O Enter address manuall                 |
| Apartment, suite, unit, floor, building, etc.         |                                         |
| Previous                                              | Create                                  |
|                                                       | Discourse                               |

Questionnaire

Once the participant and their category is selected, the next step is reviewing the questionnaire. You are required, to fill this out for each player you register. This is how Hockey Canada has set up the platform.

\*\*NOTE ITEMS ARE FOR EXAMPLE ONLY AND ARE SUBJECT TO CHANGE

| Questionnaire                          |                                                   | \$   |
|----------------------------------------|---------------------------------------------------|------|
| TM TEST MI<br>HCR # 20:<br>U5 (2017)   | EMBER <sup>(4</sup> yrs.)<br>21532000000286       |      |
| 2021-22 Question                       | nnaire                                            |      |
| Please provide you                     | ur player's current address. *                    |      |
|                                        |                                                   |      |
| Has your player pla                    | ayed organized hockey previously? *               |      |
| If new to Milton, he                   | ow many years has the player played organiz       | :ed  |
|                                        |                                                   |      |
| Is the participant a                   | a goalie? *                                       |      |
| Would you be inter<br>Houseleague Tean | rested in coaching or volunteering with a<br>n? * |      |
| 🗌 Yes 🗌 No                             |                                                   |      |
| Would you like to v                    | olunteer with the association? *                  |      |
| U Yes U No                             |                                                   |      |
| Would you like to s                    | ponsor a team? *                                  |      |
|                                        |                                                   |      |
| Previous                               |                                                   | Next |

**Waivers** 

Next are the waivers. These will include mandatory Hockey Canada waivers along with our own.

\*\*NOTE ITEMS ARE FOR EXAMPLE ONLY AND ARE SUBJECT TO CHANGE

LMHA JUNE 2021

#### Waivers

TM TEST MEMBER (4 yrs.) HCR # 2021532000000286 U5 (2017)

#### Waivers (1 of 6)

#### MILTON MINOR HOCKEY ASS'N INFECTION CONTROL WAIVER

Participants: - all participants, coaches, members, volunteers, staff, and family members of participants and any other person while in attendance at Association activities

All Participants of the <u>Milton Minor Hockey Association</u> agree to abide by the following when entering designated public facilities operated by the Town of Milton and/or participating in Milton Minor Hockey Association hockey activities under the Return To Play Protocol:

- I agree to symptom screening checks prior to entering the facility and will let MMHA know if I have experienced any of the symptoms in the last 14 days
- I agree that I will regularly check the MMHA website for any new or revised information and protocols.
- I agree to submitting, if mandated, an online covid screener for my player and any accompanying person on the day of and at least one hour before every scheduled ice time.
- I agree that my participant and accompanying adult, if mandated, will wear a mask in any common areas of the facility, other than on the ice surface.

I have read and accept the waiver \*

Previous

Next

<u>Checking Out? Registering another player?</u>

Once you have clicked on the last waiver you are brought here. It asks if you want to proceed to checkout or if you want to register another. If you accidentally press the wrong selection, you will get another chance to go to payment, or register another participant depending on what you selected.

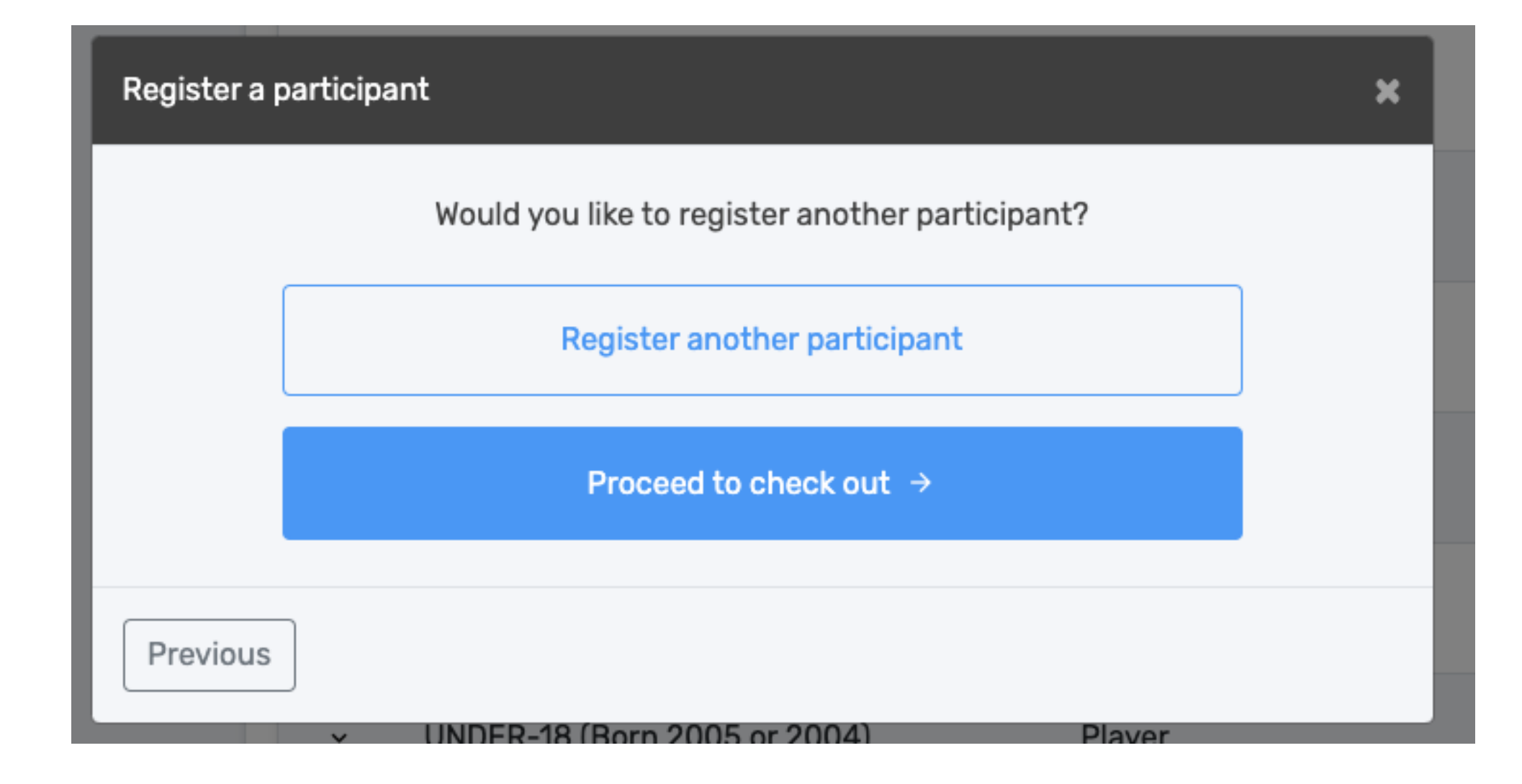

This part is VERY important.

If you have a credit, you MUST activate the credit to use it.

If you are certain you have a credit but "Available credits" is not listed. DO NOT GO ANY FURTHER.

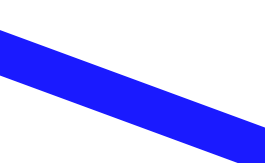

#### Credits must be activated before you checkout.

If you checkout without activating, the credits CAN NOT be applied to the 2021-22 season. This is a Hockey Canada Registration issue.

Contact Julie if you do not see "Available credits" and you should have credits.

Julie Monday-Thursday 2:00pm-5:00pm Friday 12:00-5:00pm

403-320-0745 LMHA office 403-892-7816 Cell

Lethbridge Minor Hockey Association EMAIL: Imhareg@telus.net

|              | Registration summary                                   |          |
|--------------|--------------------------------------------------------|----------|
| LETHBR       | Order summary                                          |          |
| HOCKEYA      | Edit this member's registration Remove this member     |          |
| Overview     | Registration                                           |          |
| Home         | U15 Bantam                                             | \$875.00 |
| Registration | ③ Available credits - Activate credits for this member | -\$0.00  |
| Participant  | Subtotal for                                           | \$875.00 |
|              | Total price                                            | \$875.00 |
|              |                                                        |          |
|              | Register another participant                           | Nex      |
|              | ✓ U11 Atom                                             | Player   |

#### \*\*NOTE FEES AND ITEMS ARE FOR EXAMPLE ONLY AND ARE SUBJECT TO CHANGE

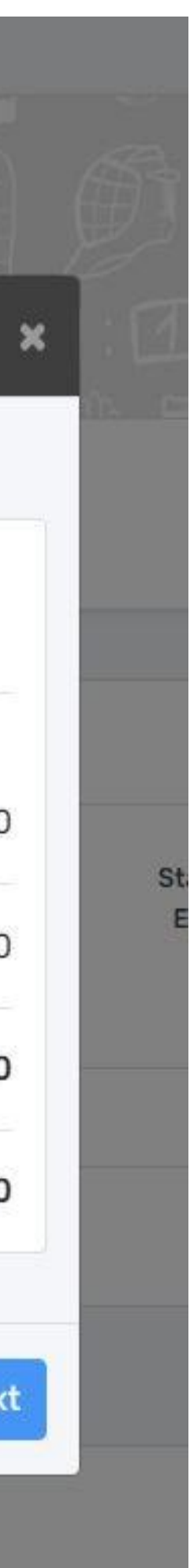

Made a Mistake/Forgot Something? No Problem

Review your "order". If something isn't correct you can:

Edit the registration- it will take you back to the first screen for that member's registration and you can redo it. (e.g. selected wrong birth year, forgot to add the tryout package, etc.)

\*\*NOTE FEES AND ITEMS ARE FOR EXAMPLE ONLY AND ARE SUBJECT TO CHANGE

| [ | Registration summary                                                               | ×        |  |
|---|------------------------------------------------------------------------------------|----------|--|
| l | Order summary                                                                      |          |  |
|   | Registration for TEST MEMBER<br>Edit this member's registration Remove this member |          |  |
|   | Registration                                                                       |          |  |
|   | U5 (2017)                                                                          | \$239.84 |  |
|   | Total price                                                                        | \$239.84 |  |
| ŀ |                                                                                    |          |  |
|   | Register another participant                                                       | Next     |  |
|   | * 011(2011) P                                                                      | layer    |  |

Your Cart/checkout

Prior to checkout you can view the Order summary. If you wanted to register another player, select the button the bottom left.

Otherwise, if you are OK with the summary simply click next.

If you accidentally selected Register another participant and want to check out, you can get back to your checkout by selecting Skip to payment.

\*\*NOTE FEES AND ITEMS ARE FOR EXAMPLE ONLY AND ARE SUBJECT TO CHANGE

LMHA JUNE 2021

Registration summary

Order summary

Registration for TEST MEMBER

Edit this member's registration

Registration

U5 (2017)

\$239.84

Total price

\$239.84

Register another participant

Next

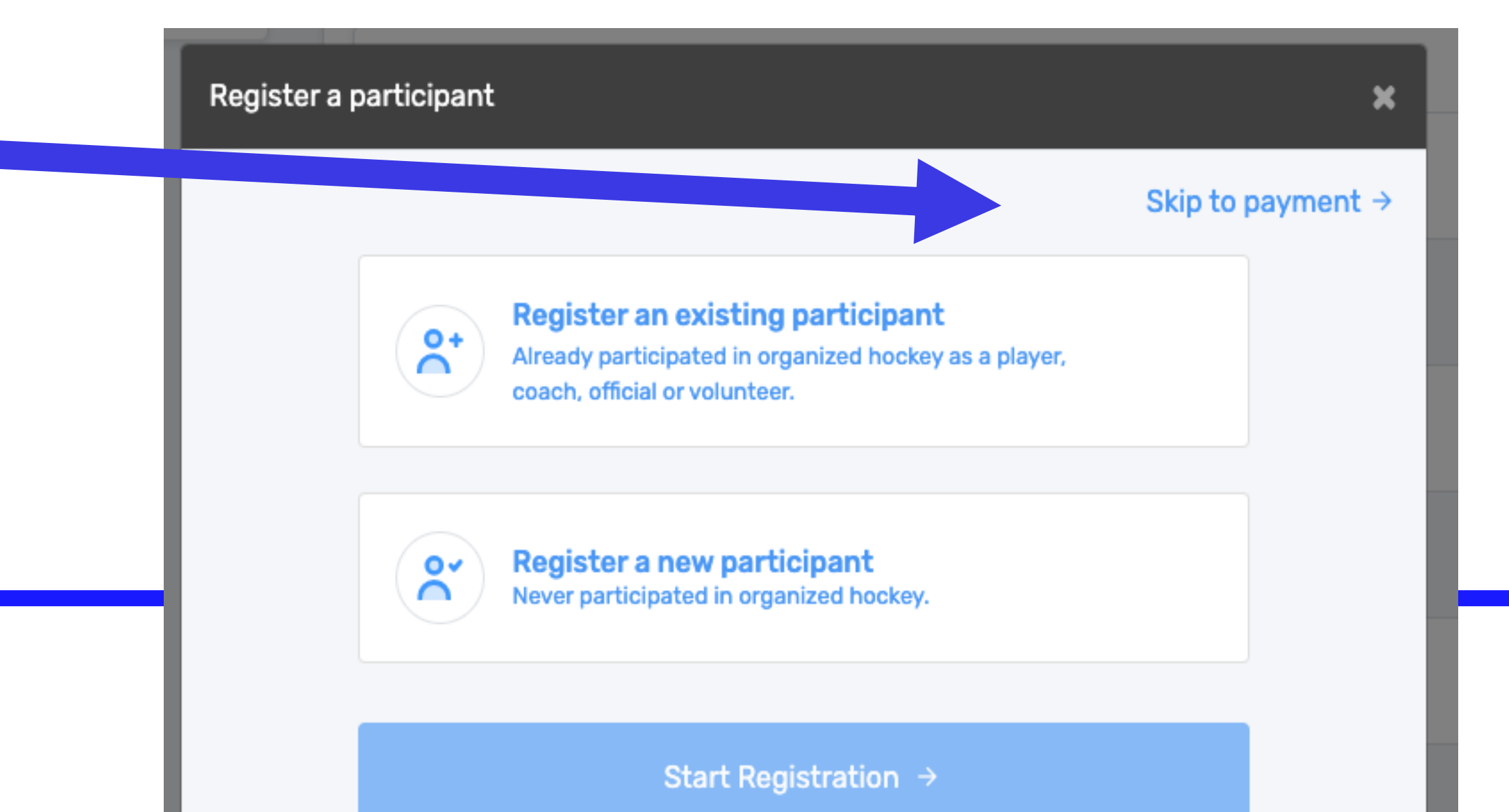

Payment is made online like any other online transaction. Simply follow the directions.

| < Back to all         |        |
|-----------------------|--------|
| Select Payment Method | X      |
| Pay online now        |        |
| Credit card           |        |
|                       |        |
|                       |        |
| Previous              | Next   |
|                       |        |
| V U6 (2016)           | Player |

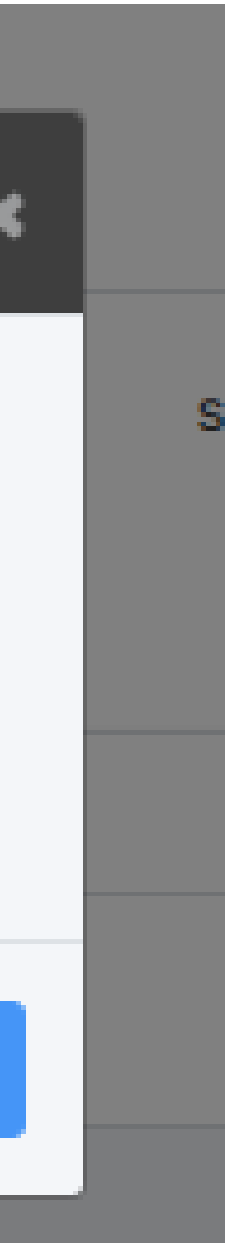

### You are done!

Congratulations, you have successfully registered a player. The email confirmation you receive is simply an invoice showing the all items purchased.

Please retain your invoice for proof of payment.

If you are interested in volunteering or coaching or helping out in any way, please contact the hockey office.

Thank you!